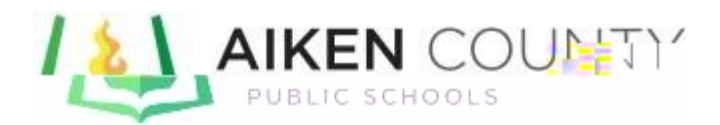

## Grade Verifications

**Gradesmust** be verified using the "Final Grade Status" popup within the PowerTeacher **Pro gradebook. To access, navigate to** 

## Grading>Traditional Grades or Grading Comment Verification

page using the "Final Grade Status" popup; to que the popup, click the "Final Grade **S**tatus" button on the bottom right of the screen:

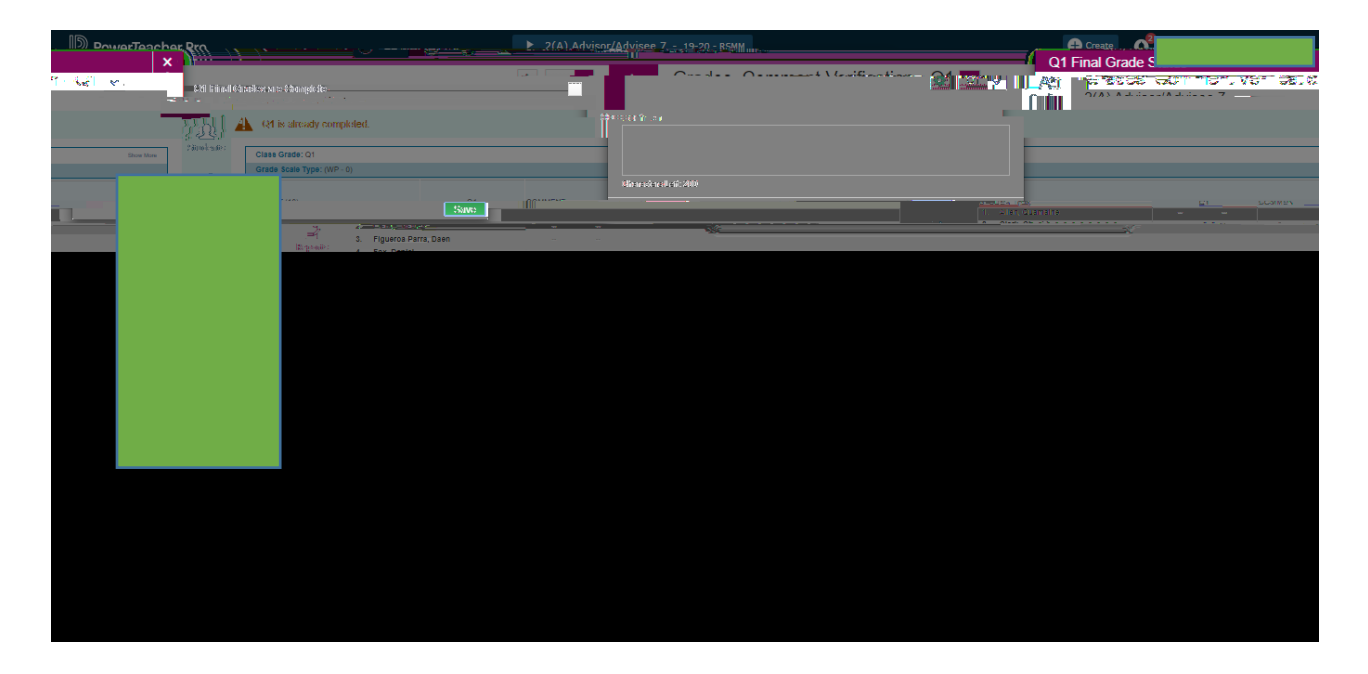

Put a checkmark in the box and add a commentadministration (not visible on he report card) if you wish (optional), then click Save.

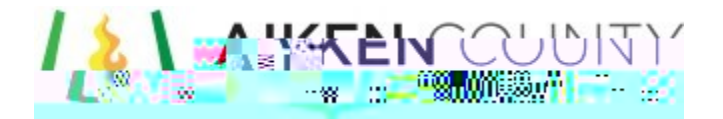

## Online Grade Verifications Final Step: Teachers Please Read

**WE** <u>check the box that states **IF** i nal Grades **C** Complete and then hitting SAVE. This must be done for grade verifications to be "complete".</u>

In order to verify grades electronically, the **D**/E n the upper right of the 'Final Grade Status' popup, must be checked:

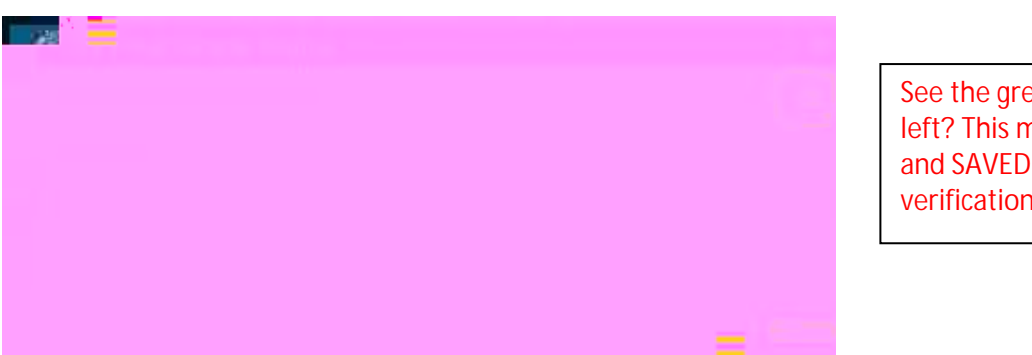

See the greencheck to the left? This must be complete and SAVED for your verifications to be complete.

Once this is checked, then saved, the button for 'Final Grade Status' will have a green check added to it as shown immediately below:

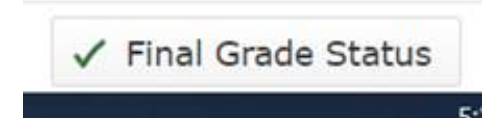

If the box is left unchecked, the green check will not be added in the gradebook, and the grade will reflect <u>'Not Verified'</u> in the admin report:

|                   |                 |            | Fina             | l Grade Stat      | us                     |                    |                  |                           |
|-------------------|-----------------|------------|------------------|-------------------|------------------------|--------------------|------------------|---------------------------|
|                   |                 | I          |                  |                   | 5.2                    |                    |                  |                           |
| Reporting<br>Term | Teacher<br>Name | Period/Day | Course<br>Number | Course Name       | Section<br>Nume of the | Verified<br>Status | Verified<br>Date | Teacher Status<br>Comment |
| 3                 | Blain, Barbara  | 2(A)       | EL101            | 1st Grade English | 12                     | Not Complete       | 3/30/2020        | Grades have been verifie  |
|                   |                 |            |                  |                   |                        |                    |                  |                           |

The screenshot above includes a sample of a grade that is verified and one that is not. In this example, the teacher put a comment in and saved, but did not check the box that 'Q1 Final Grades are Complete'; in the second example, the box was checked as indicated by "complete" in the verified status.